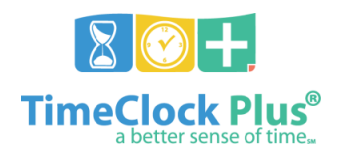

## **Preparing for Payroll End-of-Week**

## Daily

- 1. Manage exceptions:
  - a. Missing breaks
  - b. Conflicting shifts
  - c. Missed punches
    - i. Time Keeper must access each missed punch for payroll to process, even if no change is made
  - d. Prior-day leave
  - e. Pending requests in the Request Manager

## **Every Friday**

- 1. Manage missing segments
  - a. Run the Incomplete Time Sheets report to locate exempt employees with no entries
    - i. Navigate to Reports -> Period Reports
    - ii. Click Pasco Reports and select Incomplete Time Sheets
    - iii. Click Download and select PDF
    - iv. Click Download
  - b. Exempt staff can correct their own missing time using **Time Sheets**
  - c. Check **Request Manager** for unapproved requests
  - d. Input hours and/or leave for missing segments where appropriate

## **Every Monday/Tuesday**

- 1. Manage system-created sick leave segments (non-exempt employees)
  - a. The system creates sick leave to account for a week's missing hours each Friday, at 11:59 PM
  - b. Filter for job code 310 in Individual Hours or Group Hours using the prior Friday's date
  - c. Correct time for missed hours (e.g. add leave segments to the correct day, account for missed punches, etc.)
    - i. An entry for a full week's time may indicate a discrepancy with the employee's Munis record
      - ii. Entries for previously-terminated employees, new hires that have not yet started, etc., must be deleted, and follow up with Human Resources may be needed depending on individual circumstances
  - 2. Manage system-created missing hours segments (exempt employees)
    - a. The system creates missing hours segments each day that an exempt employee has not entered time
    - b. Filter for job code 3 in Individual Hours or Group Hours using the prior Friday's date
    - c. Correct time for missed hours (e.g. add leave segments, have employee add time sheet hours, etc.)
    - d. Delete all job code 3 segments after time has been corrected